## INSTALLATION DE PHOTOFILTRE

Aller sur cette page internet : http://www.photofiltre.com

PhotoFiltre Reflet PhotoMosaique Visioimo Studio Copyright © Antonio Da Cruz English Français **Cliquer sur Francais** Informations News Présentation Les 3 versions de PhotoFiltre Evolutions Télécharger PhotoFiltre Studio X : La plus complète avec gestion des calques, gif animé, 8BF, tracé vectoriel http://www.photofiltre-studio.com/download.htm Licence Documentation PhotoFiltre 7 : Version (freeware) avec calques mais plus limitée que la version Studio X Tutoriels http://www.photofiltre-studio.com/pf7.htm Forum PhotoFiltre 6 : Version basique (freeware) sans calques Contacts http://photofiltre.free.fr/ Liens **Choisir Photofiltre 7** 

Même si on ne veut pas travailler avec des calques, il vaut mieux choisir la version PhotoFiltre 7 plutôt que la version PhotoFiltre 6 (il y a quelques options en plus)

Pour les utilisations commerciales ou professionnelles il est nécessaire PhotoFiltre Studio X.

PhotoFiltre 7.2.1 / Version française avec installeur (5 Mo)

PhotoFiltre 7.2.1 - Version trançaise au format zip (5.3 Mo) Version portable pour clé USB

Introduction

Choisir le programme d'installation automatique (attention à ne pas installer la barre d'outil Ask)

Cette version est une version complète comprimée dans un dossier Elle peut être installée sur une clé USB ou dans un répertoire de l'ordinateur en décomprimant le fichier

## PHOTOFILTRE → RETOUCHE PAR CLONAGE

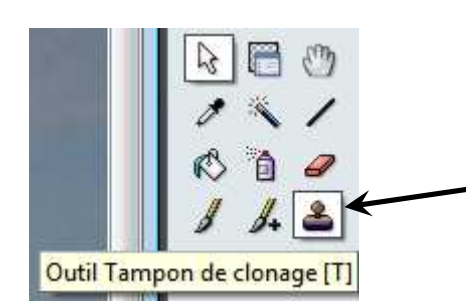

Cliquer sur l'outil de clonage Ou presser la lettre « T » sur le clavier

Faire un zoom de 300% ou 400%
Placer le cercle près de la zone à corriger et appuyer sur la touche « CTRL »
Le cercle se transforme en tampon.
Garder la touche « CTRL » enfoncée et cliquer avec la souris pour capturer la zone source.

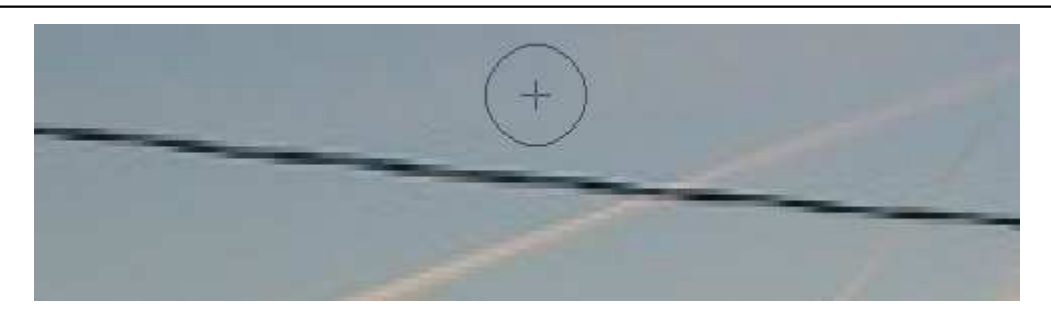

Relâcher la touche « CTRL » et placer le cercle sur la zone à corriger

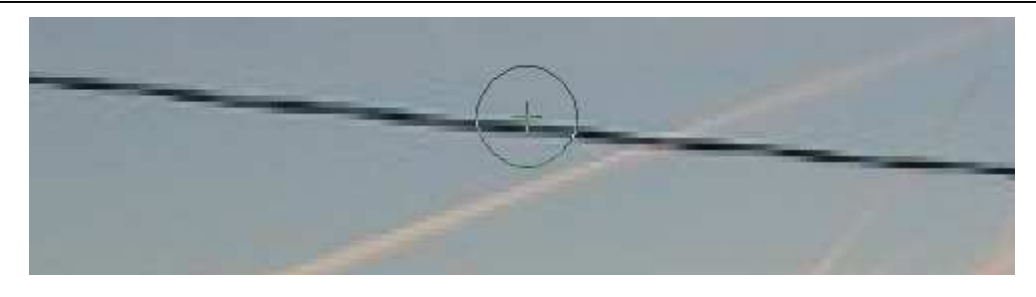

Cliquer avec la souris, le collage est réalisé On peut même garder le bouton de souris enfoncé et déplacer la souris dans la zone

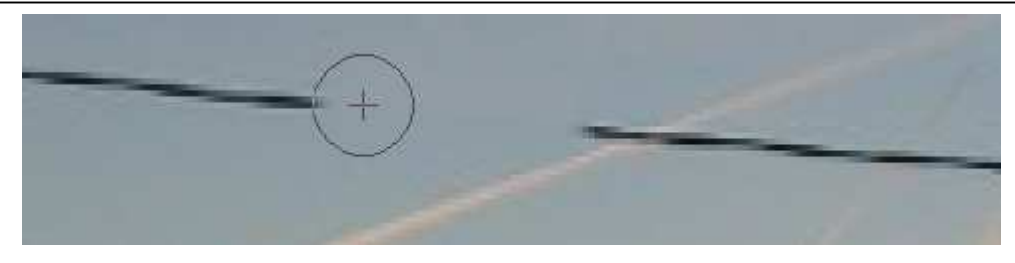

Touche « CTRL » et cliquer le centre du cercle sur le motif à copier puis relâcher « CTRL »

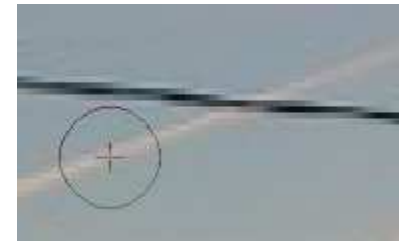

Placer le centre sur la position désirée puis cliquer et garder le bouton de souris enfoncé Déplacer légèrement la souris pour un positionnement correct puis relacher

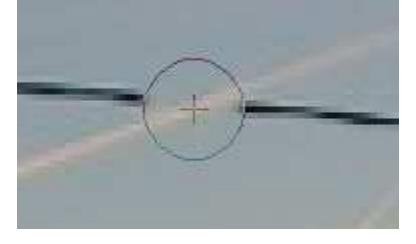

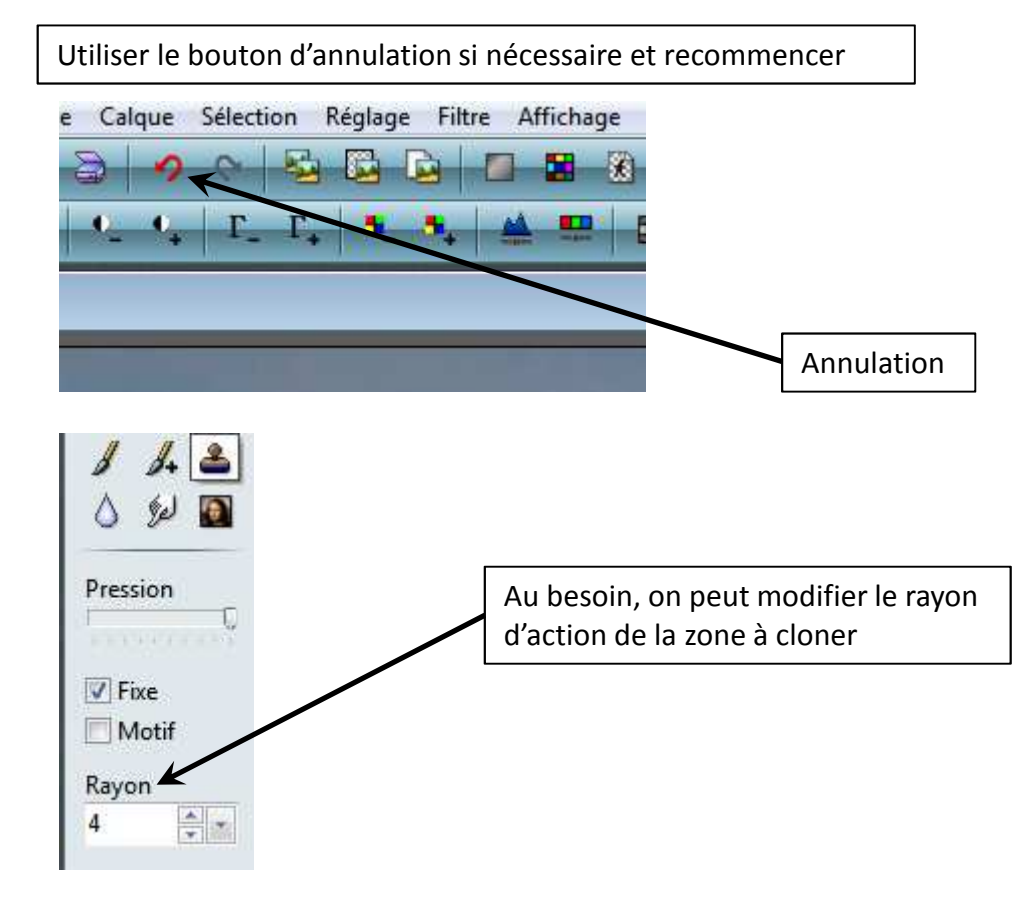

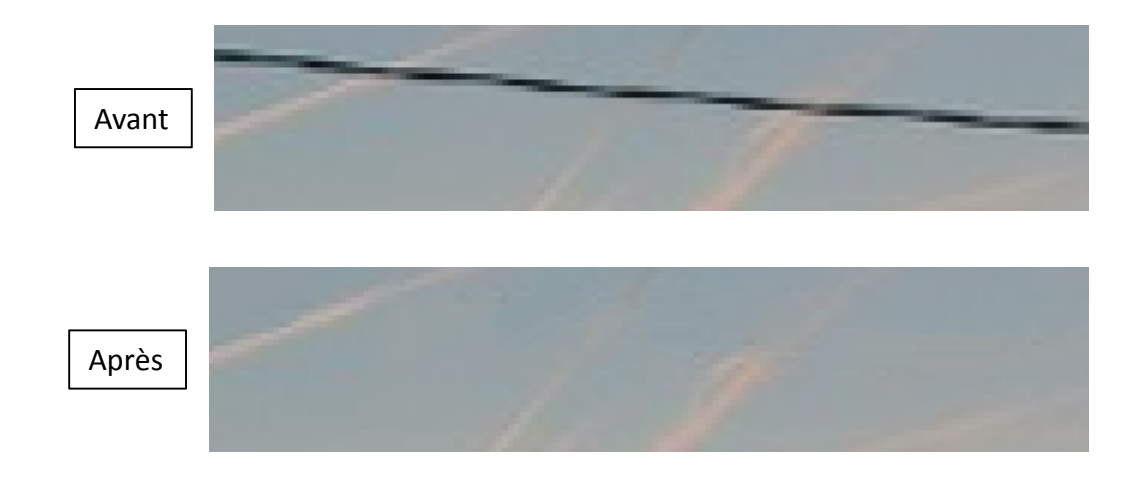

Dans le cas d'annulation de la dernière commande on peut revenir en arrière sur les 24 dernières modifications d'image par défaut.

Si on a assez de mémoire on peut aller plus loin en modifiant les réglages du logiciel : Cliquer sur « Outils » ... puis choisissez « Préférences » en bas du menu affiché

Cliquer ensuite sur la petite flèche pour afficher le menu déroulant et sélectionner « Historiques ».

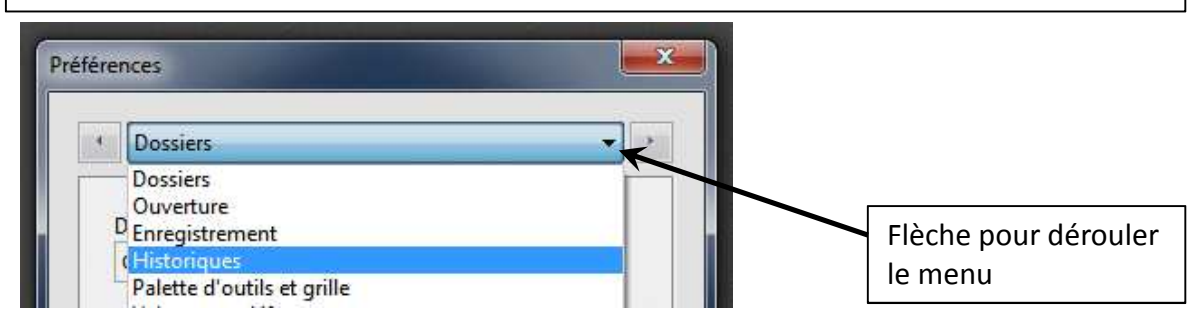

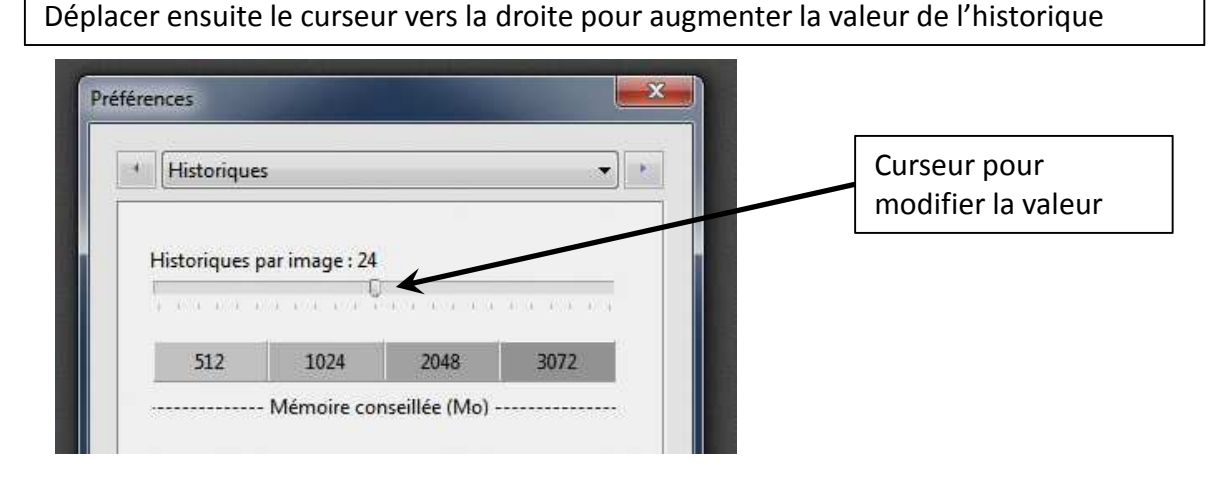